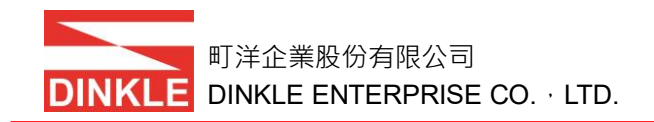

# iO-GRID M

# 控制模块

操作手册

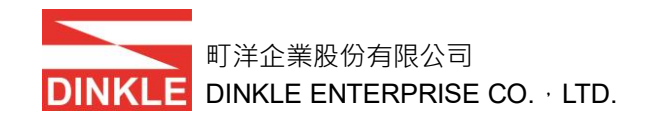

# 版本历史

| 日期         | 版本    | 内容             | 作者      |
|------------|-------|----------------|---------|
| 2017/12/29 | 1.0   | 初版             | Matthew |
| 2018/01/05 | 1.1   | iO-GRID M 章节调整 | Matthew |
| 2018/01/24 | 1.2   |                | Matthew |
| 2018/02/05 | 1.3   | 参数设定章节调整       | Matthew |
| 2018/03/09 | 1.3.1 | 新增异常纪录寄存器位址介绍  | Matthew |

町洋企業股份有限公司 DINKLE DINKLE ENTERPRISE CO. · LTD.

## 目录

| 1. | 控制模   | 莫块列表                           | 4  |
|----|-------|--------------------------------|----|
| 2. | 控制模   | 莫块规格                           | 5  |
|    | 2.1   | GFMS-RM01N                     | 5  |
| 3. | 控制模   | 莫块介绍                           | 6  |
|    | 3.1   | 控制模块尺寸规格                       | 6  |
|    | 3.2   | 控制模块面板介紹                       | 7  |
| 4. | 模块安   | 安装拆卸介绍                         | 9  |
|    | 4.1   | 安装                             | 9  |
|    | 4.2   | 拆卸                             | 9  |
| 5. | iO-GF | RID M 系列介绍                     | 10 |
|    | 5.1   | iO-GRID M 组件                   | 10 |
|    | 5.2   | iO-GRID M 接线                   | 12 |
|    | 5.3   | iO-GRID M 设定接线介绍               | 15 |
| 6. | 控制模   | 莫块参数设定介绍                       | 16 |
|    | 6.1   | 模块初始设定与设定软件功能                  | 16 |
|    | 6.2   | iO-GRID M Utility 软件操作步骤       | 16 |
| 7. | 控制模   | ē诀映射寄存器介绍                      | 23 |
|    | 7.1   | 输入寄存器位址介绍 0x1000 – 0x10F6(可读)  | 24 |
|    | 7.2   | 输出寄存器位址介绍 0x2000 – 0x20F6(可读写) | 24 |
|    | 7.3   | 异常纪录寄存器位址介绍                    | 25 |
|    | 7.4   | 支持 Modbus function code        | 25 |

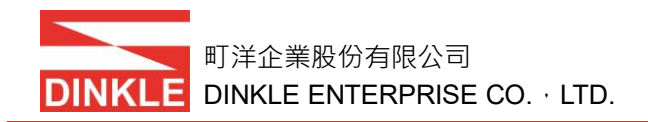

# 1. 控制模块列表

| 产品料号       | 产品叙述                  | 备注 |
|------------|-----------------------|----|
| GFMS-RM01N | RS485 控制模块, RTU/ASCII |    |
|            |                       |    |
|            |                       |    |

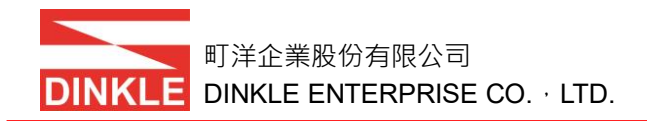

# 2. 控制模块规格

## 2.1 GFMS-RM01N

| Technical Data     |                                                                              |
|--------------------|------------------------------------------------------------------------------|
| 模块型别               | Modbus Master RS485                                                          |
| 最大扩充模块数            | 247                                                                          |
| 额定电压值              | 5V DC via DINKLE Bus                                                         |
| 电流消耗               | 48mA @ 5V                                                                    |
| 指示灯                | RUN:绿(电源指示灯)<br>ERR:红(通信异常指示灯)<br>DI ERR:红(输入模块异常指示灯)<br>DO ERR:红(输出模块异常指示灯) |
| Communication Data |                                                                              |
| 总线界面               | RS485 via DINKLE Bus                                                         |
| 总线协议               | Modbus RTU / ASCII                                                           |
| 鲍率范围               | 1200bps to 1.5Mbps                                                           |
| 总线接口               | RJ45*3                                                                       |
| General Data       |                                                                              |
| 模块尺寸 宽 x 深 x 高     | 20 x 100 x 95 mm                                                             |
| 模块重量               | Approx. 80 g                                                                 |
| 工作温度               | 0+55℃                                                                        |
| 储存温度               | -25+85℃                                                                      |
| 相对湿度               | RH 95%, noncondensing                                                        |
| 保护等级               | IP20                                                                         |
| 产品认证               | CE                                                                           |

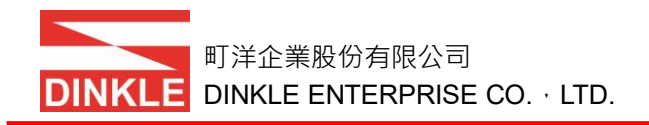

- 3. 控制模块介绍
  - 3.1 控制模块尺寸规格
    - 3.1.1 GFMS-RM01N

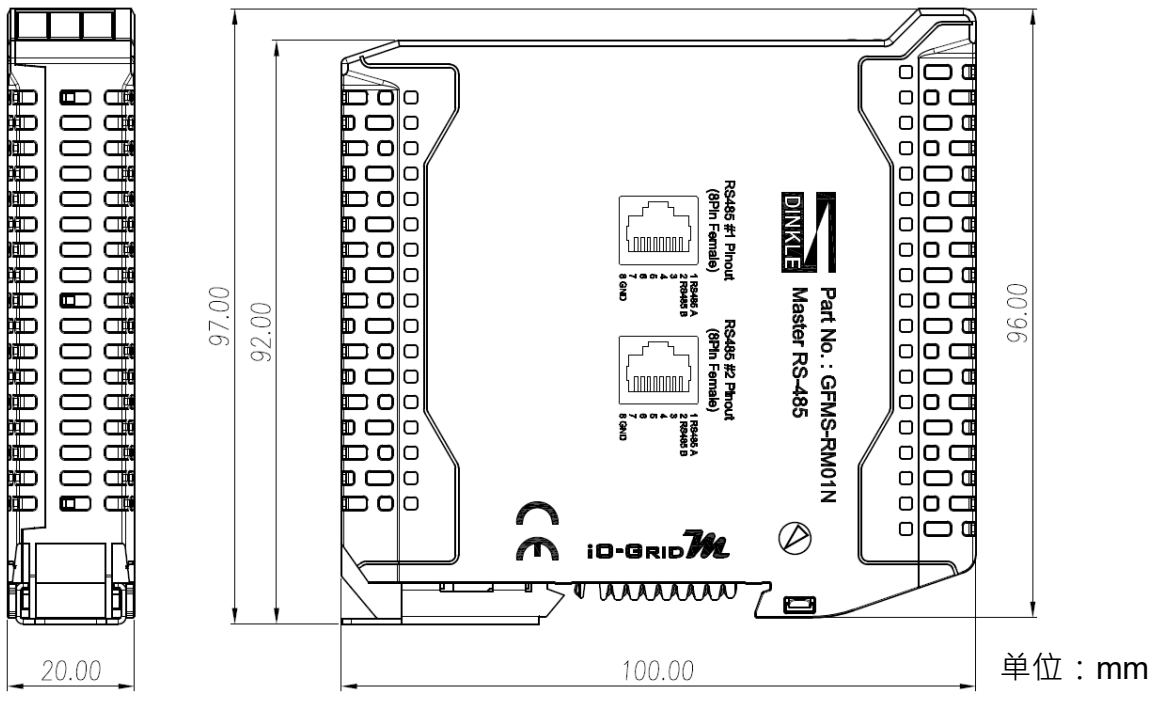

图1 控制模块 GFMS-RM01N 尺寸规格

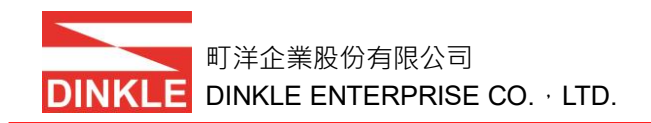

## 3.2 控制模块面板介紹

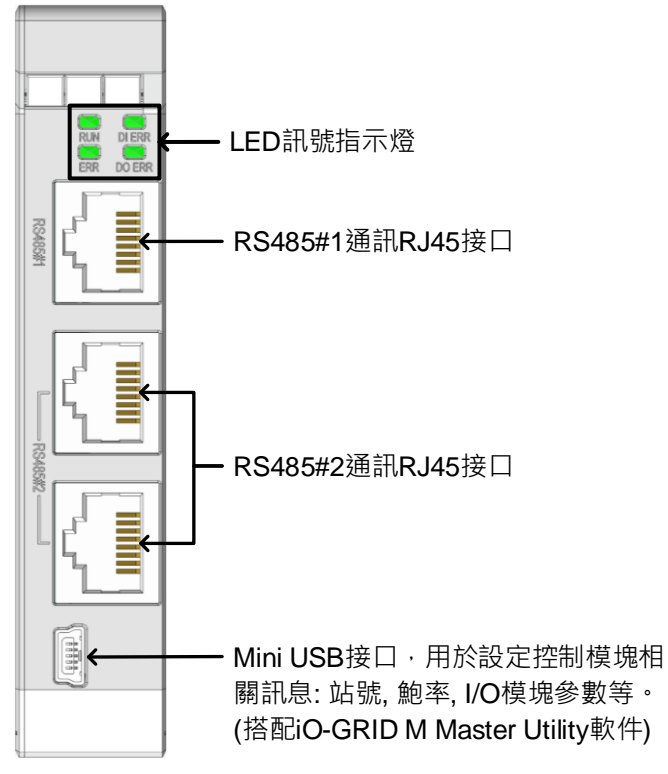

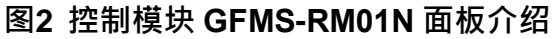

#### 3.2.1 LED 讯号指示灯

| LED    | 灯号 | 显示状态                              |
|--------|----|-----------------------------------|
| RUN    | 绿  | On : Power on.<br>Off : Power off |
| ERR    | 红  | On:通信异常发生<br>Off:正常状态             |
| DI ERR | 红  | On:输入模块异常发生<br>Off:正常状态           |
| DO ERR | 红  | On:输出模块异常发生<br>Off:正常状态           |

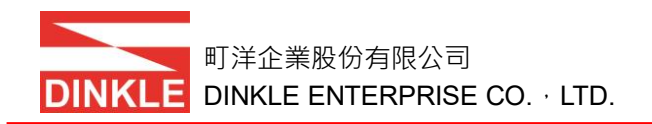

### 3.2.2 RS485#1, RS485#2 通信 RJ45 串口定义

| RJ45 | 通信叙述    |
|------|---------|
| 1    | RS485 A |
| 2    | RS485 B |
| 3    | -       |
| 4    | -       |
| 5    | -       |
| 6    | -       |
| 7    | -       |
| 8    | GND     |

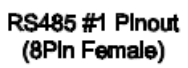

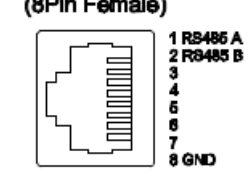

RS485 #2 Pinout (8Pin Female)

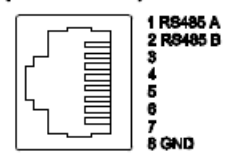

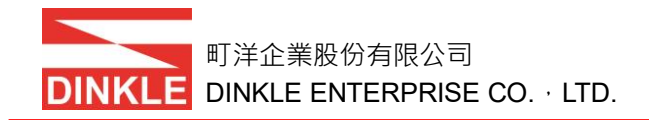

# 4. 模块安装拆卸介绍

## 4.1 安装

注意事项:安装时请确认轨道与模块红色箭头是否相同方向。

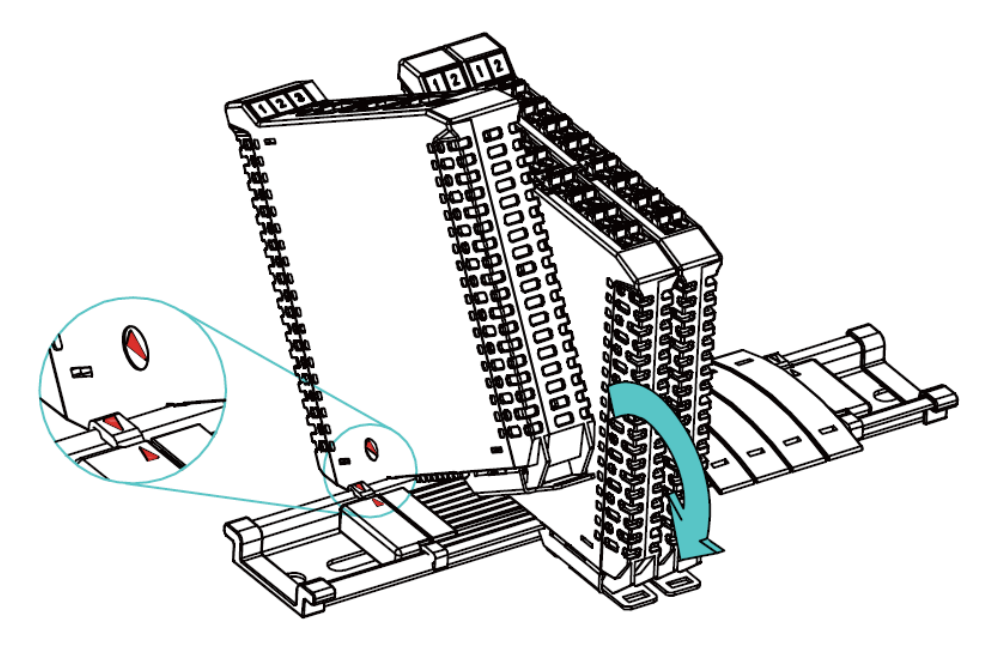

图3 模块安装操作介绍

4.2 拆卸

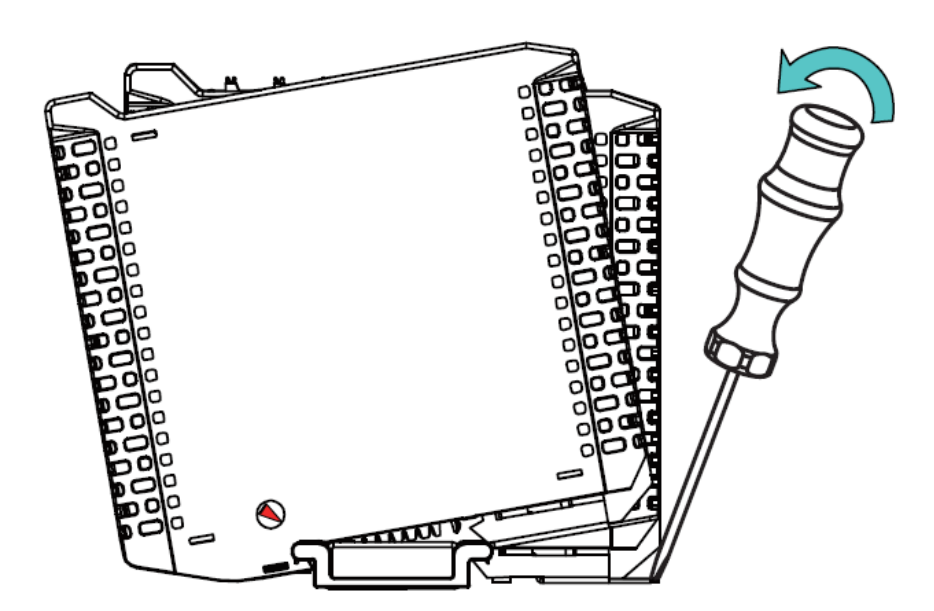

图4 模块拆卸操作介绍

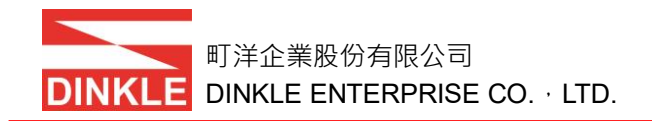

# 5. iO-GRID M 系列介绍

iO-GRID M 系列为 Modbus 通信设计的 Remote I/O 产品。

## 5.1 iO-GRID M 组件

## 5.1.1 DINKLE Bus

DINKLE Bus 为 Bus 总线底板设计,如图 5。

轨道定义1到4导轨为供电使用,第5与7导轨定义为通信使用,如图6。

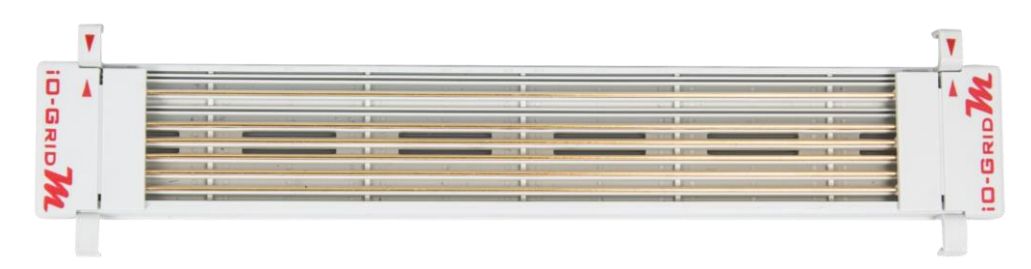

图5 DINKLE Bus 实品图

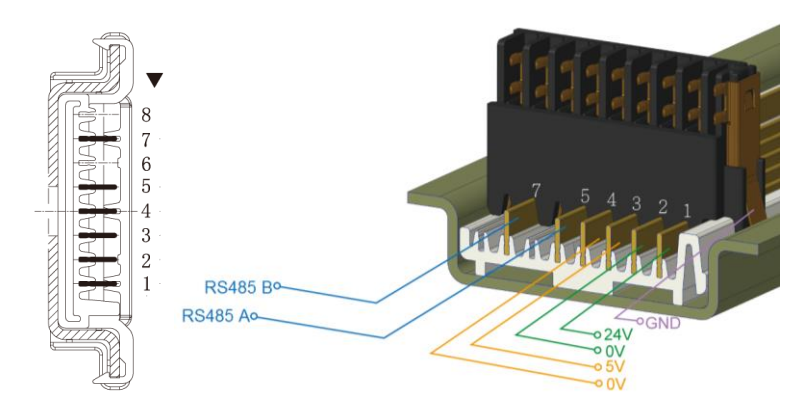

## 图6 DINKLE Bus 导轨定义图

## DINKLE Bus 导轨定義:

| 导轨 | 定义     | 导轨 | 定义  |
|----|--------|----|-----|
| 8  | —      | 4  | 0V  |
| 7  | RS485B | 3  | 5V  |
| 6  | —      | 2  | 0V  |
| 5  | RS485A | 1  | 24V |

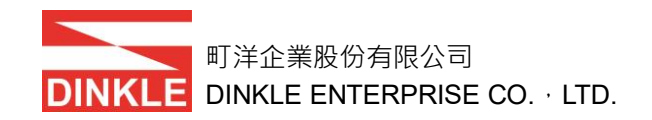

#### 5.1.2 网关模块

网关模块,功能為 Modbus TCP 协议与 Modbus RTU/ASCII 协议转换。透过 DINKLE Bus 供应电源,有四通道模块与单通道模块兩種設計;四通道模块由 RS485 接口进行通信传递,单通道模块由 DINKLE Bus 进行通信传递,网关模 块如下敘述:

| 产品料号       | 产品叙述                                |
|------------|-------------------------------------|
| GFGW-RM01N | Modbus TCP 网关模块, RTU/ASCII, 4 Ports |
| GFGW-RM02N | Modbus TCP 网关模块, RTU/ASCII, 1 Port  |

#### 5.1.3 控制模块

控制模块,功能在提升控制端通信效率和 I/O 模块间数据管理。透过 DINKLE Bus 供应电源与通信传递,控制模块如下敘述:

| 产品料号       | 产品叙述                  |
|------------|-----------------------|
| GFMS-RM01N | RS485 控制模块, RTU/ASCII |
|            |                       |

#### 5.1.4 I/O 模块

I/O 模块透過 DINKLE Bus 供应电源与通信传递,各样功能模块如下敘述:

| 产品料号       | 产品叙述                  |
|------------|-----------------------|
| GFDI-RM01N | 16 通道数字输入模块 源/漏型      |
| GFDO-RM01N | 16 通道数字输出模块 漏型        |
| GFDO-RM02N | 16 通道数字输出模块 源型        |
| GFAR-RM01  | 8 通道继电器模块 共 COM       |
| GFAR-RM01S | 8 通道继电器模块 共 COM 浪涌保护  |
| GFAR-RM02  | 4 通道继电器模块 不共 COM      |
| GFAR-RM02S | 4 通道继电器模块 不共 COM 浪涌保护 |

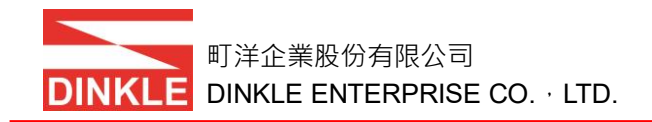

## 5.2 iO-GRID M 接线

## 5.2.1 I/O 模块接线

I/O 模块可由控制端以 Modbus RTU 协议通信透過 DINKLE Bus 控制,如图 7。

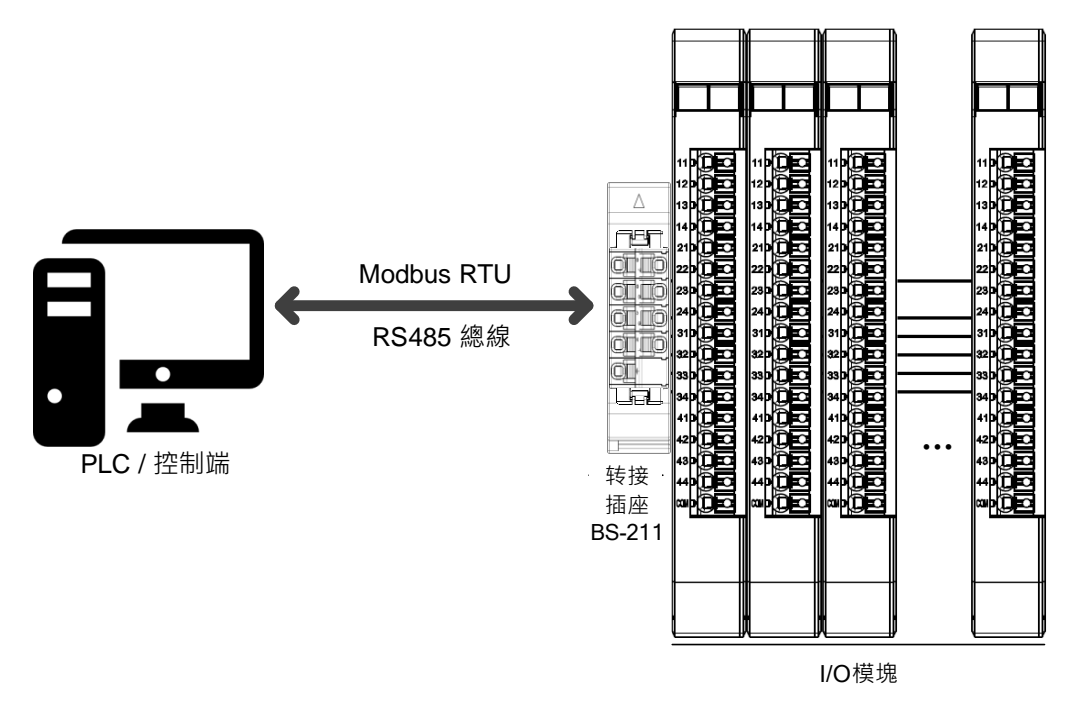

#### 图7 I/O 模块接线

#### 5.2.2 控制模块接线

由控制端对接控制模块,透过 DINKLE Bus 控制 I/O 模块,如图 8。

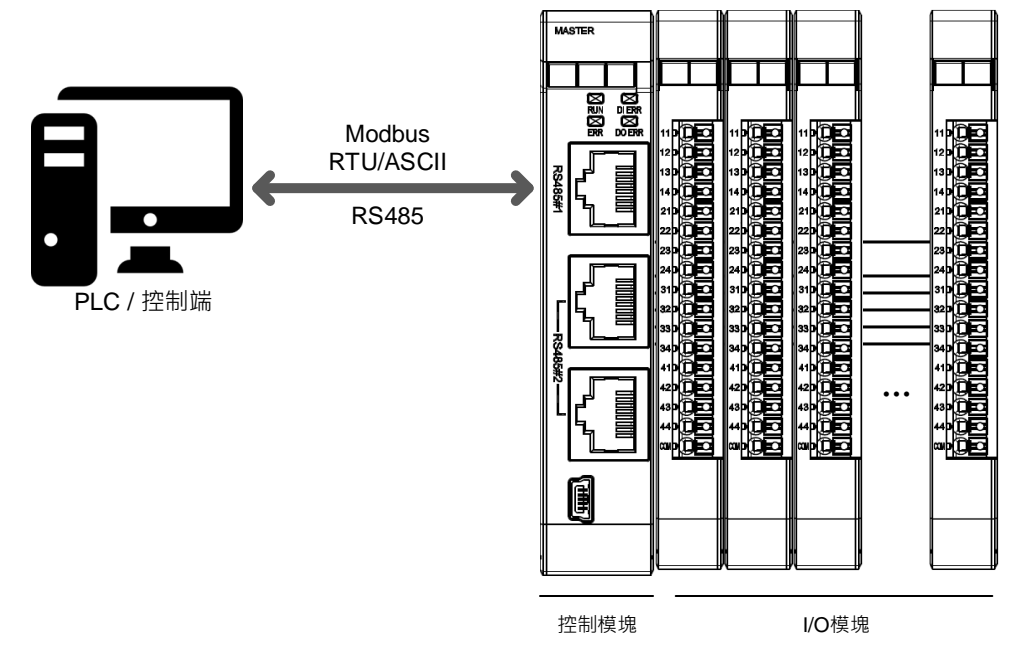

图8 控制模块接线

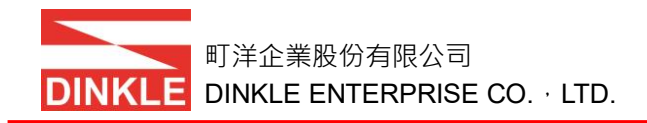

## 或控制端对接多组控制模块 RS485#2,如图 9。

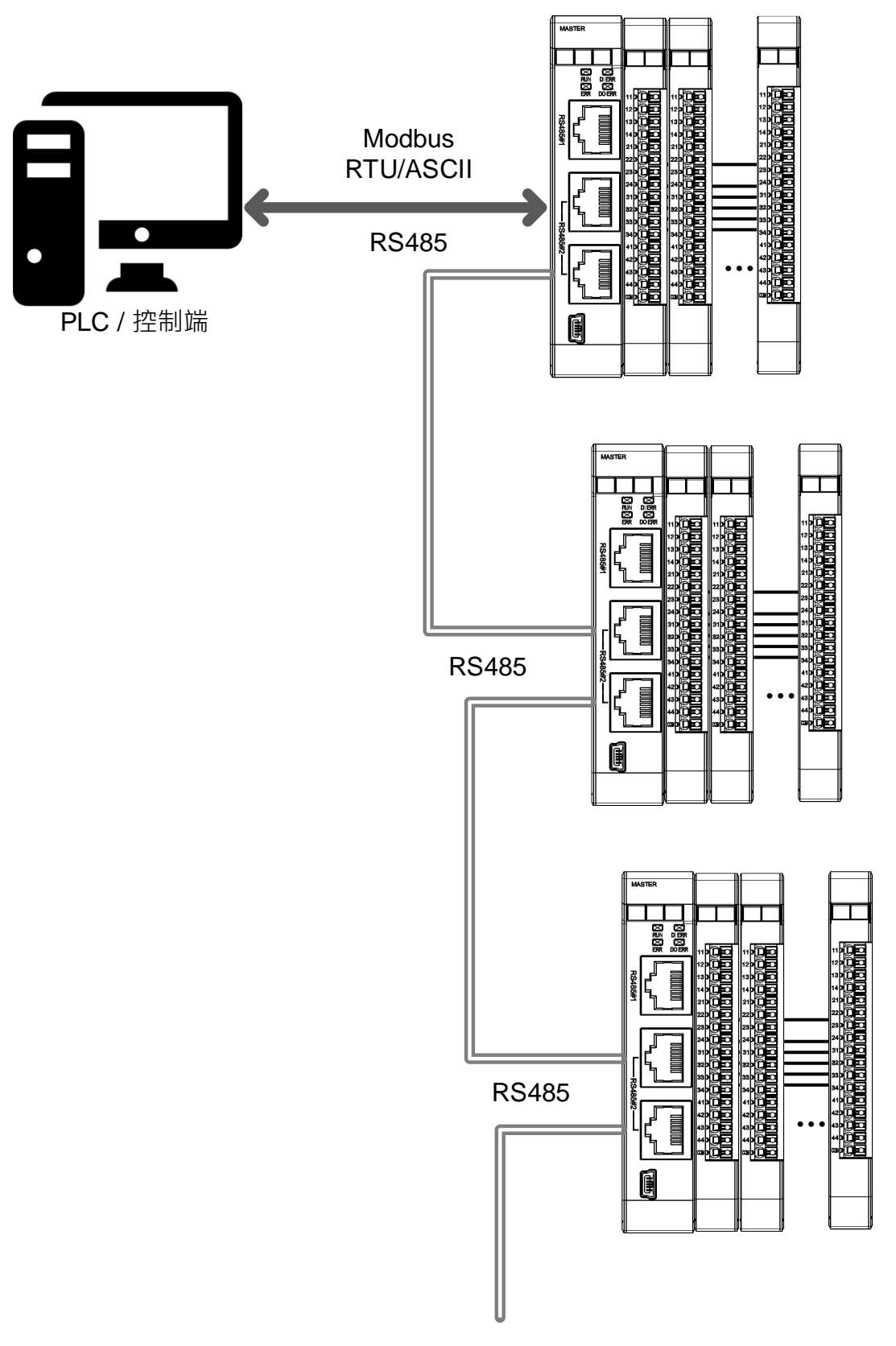

图9 多组控制模块接线

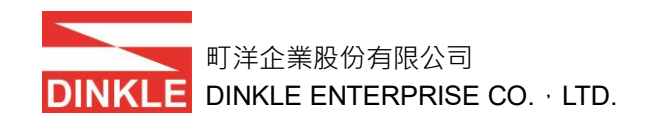

## 5.2.3 网关模块接线

控制端对接网关模块,再由网关模块分接控制模块接线方式,或由网关模块以 I/O 模块接线方式对接 I/O 模块,如图 10。

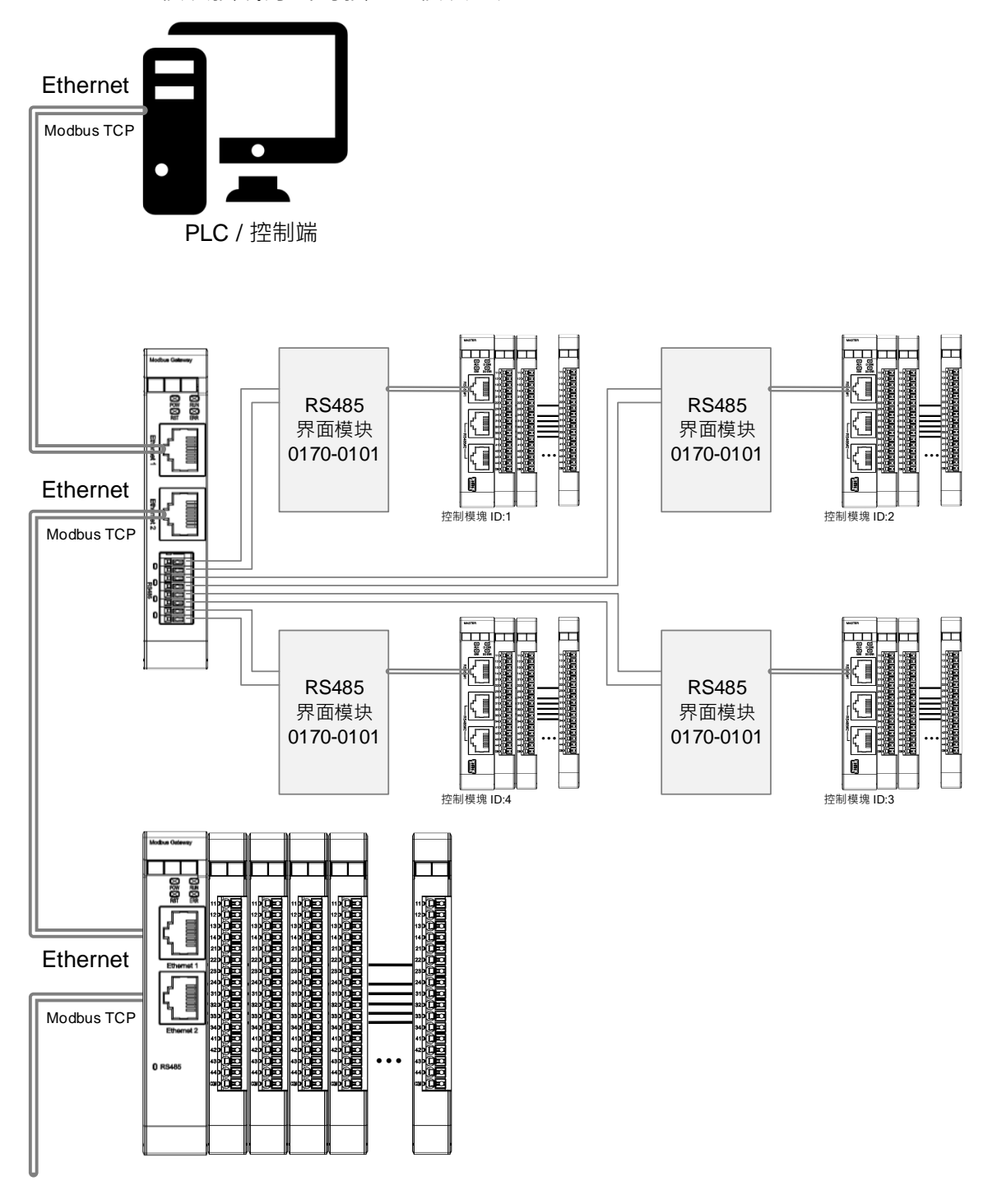

图10 网关模块接线

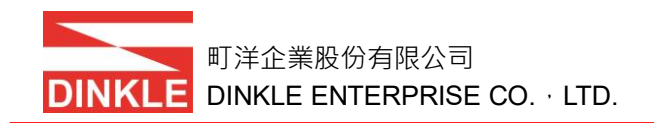

## 5.3 iO-GRID M 设定接线介绍

#### 5.3.1 控制模块功能设定接线

透过控制模块 Mini USB 接口对接计算机后 ·iO-GRID M Utility 设定软件可设定 控制模块与 I/O 模块的相关参数 ·如图 11 ·详细操作方式请参照 第6章 控制 模块参数设定介绍。

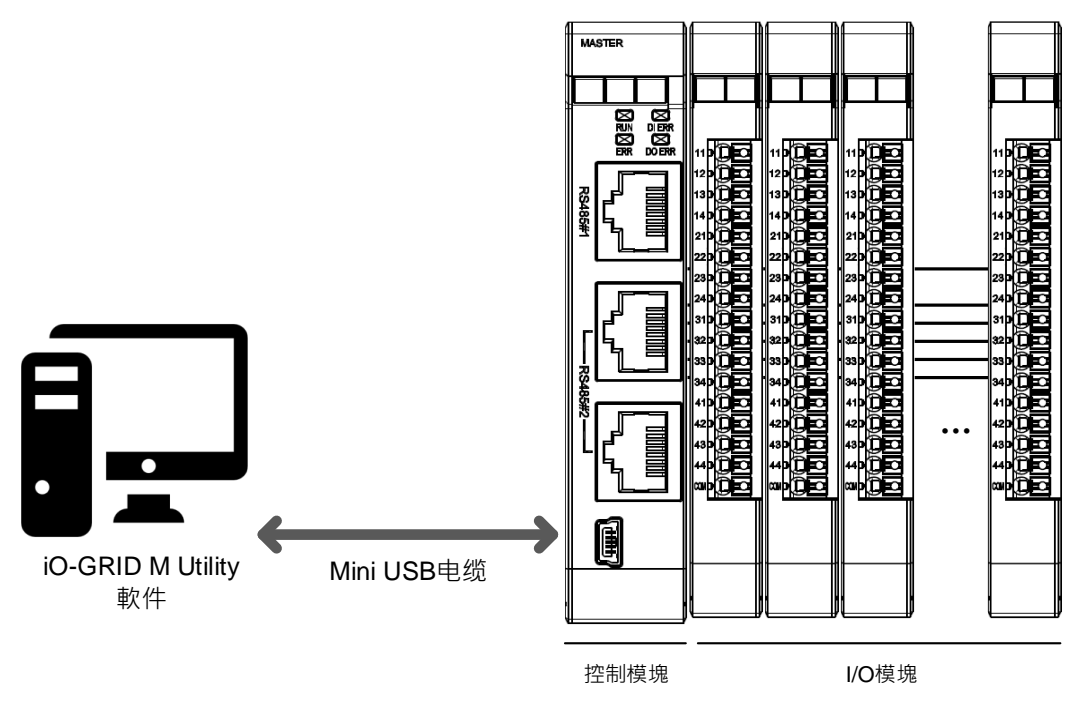

图11 控制模块设定接线介绍

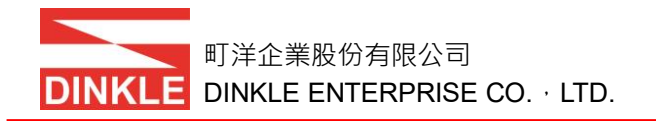

## 6. 控制模块参数设定介绍

## 6.1 模块初始设定与设定软件功能

6.1.1 模块初始设定列表

| 產品料號       | 产品叙述                  | 站号 | 鲍率     |
|------------|-----------------------|----|--------|
| GFMS-RM01N | RS485 控制模块 RTU/ASCII  | 1  | 115200 |
| GFDI-RM01N | 16 通道数字输入模块 源/漏型      | 1  | 115200 |
| GFDO-RM01N | 16 通道数字输出模块 漏型        | 1  | 115200 |
| GFDO-RM02N | 16 通道数字输出模块 源型        | 1  | 115200 |
| GFAR-RM01  | 8 通道继电器模块 共 COM       | 1  | 115200 |
| GFAR-RM01S | 8 通道继电器模块 共 COM 浪涌保护  | 1  | 115200 |
| GFAR-RM02  | 4 通道继电器模块 不共 COM      | 1  | 115200 |
| GFAR-RM02S | 4 通道继电器模块 不共 COM 浪涌保护 | 1  | 115200 |

#### 6.1.2 设定软件功能说明

设定软件显示内容包含:控制模块的站号、RS485#1 总线通信接口格式与鲍率、 RS485#2 总线通信接口格式与鲍率、本地端通信格式、鲍率与参数、所有运行 模块寄存器位址、线圈(Coil)位址。

## 6.2 iO-GRID M Utility 软件操作步骤

请以计算机链接控制模块 Mini USB 接口,搭配 iO-GRID M Utility 软件使用,如 图 12。

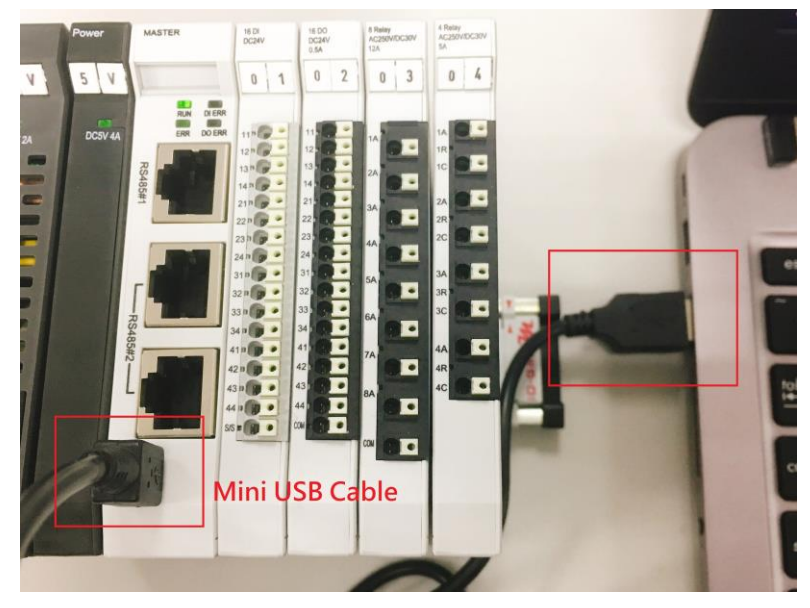

图12 iO-GRID M Utility 软件使用前置作业

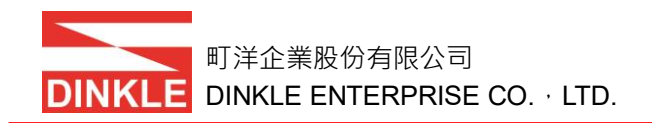

## 6.2.1 iO-GRID M Utility 软件主画面

主画面显示信息包含:1) 模块列表 2) 模块通信参数 3) 状态记录·如图 13。

| 客理理       非成功       2) 模块预含       N         1) 砂块列素       1       10 0000       1       10 0000       1       10 0000       1       10 0000       1       10 0000       1       10 0000       1       10 0000       1       10 0000       1       10 0000       1       10 0000       1       10 0000       1       10 0000       1       10 0000       1       10 0000       1       10 0000       1       10 0000       1       10 0000       1       10 0000       1       10 0000       1       10 0000       1       10 0000       1       10 0000       1       10 00000       1       10 00000       1       10 00000       1       10 00000       1       10 00000       10 00000       10 00000       10 00000       10 00000       10 00000       10 00000       10 00000       10 00000       10 00000       10 00000       10 00000       10 00000       10 00000       10 00000       10 00000       10 00000       10 00000       10 00000       10 00000       10 00000       10 00000       10 00000       10 00000       10 00000       10 00000       10 00000       10 00000       10 00000       10 00000       10 00000       10 00000       10 00000       10 00000       10 00000 | 💀 iO-GRID M Utility                                                                    |                                                                                                    | -                                                                                                    |                                                                                                    | × |
|----------------------------------------------------------------------------------------------------|----------------------------------------------------------------------------------------|----------------------------------------------------------------------------------------------------|----------------------------------------------------------------------------------------------------|----------------------------------------------------------------------------------------------------|---|
| 1) 核块列表<br>IIII 3 1 GENORMANN<br>IIII 3 1 GENORMANN<br>IIII 3 1 GENORMANN<br>IIIII 3 1 GENORMANN<br>IIIII 3 1 GENORMANN<br>IIIII 3 1 GENORMANN<br>IIIIIIIIIIIIIIIIIIIIIIIIIIIIIIIIIII                                                                                                    | 裝置連線 系統運行                                                                              |                                                                                                    |                                                                                                    |                                                                                                    |   |
|                                                                                                    | 装置連線 糸底道行<br>1) 模块列表 N<br>- [D:3] GFDO-RMOIN<br>- [D:4] GFAR-RMOI<br>- [D:5] GFAR-RMO2 | 模块通信参数<br>「FINDS-KMOIN       Total Current : 48mA @ 5V<br>Protocol : Modbus RTU/ASCII         腹專模組       設置         總線設定          總線設定          小道車       2        都存器位址       Coil 位         11基率:       115200 < bps        第7       Coil 位         12基率:       115200 < bps        第2        Coil 位         12基率:       115200 < bps         D22       D22         D2          D2       D2       D2         15       0x2001       D5       D2       D2 | 生<br>てい# 11<br>てい# 11<br>てい# 12<br>てい# 13<br>てい# 14<br>てい# 22<br>てい# 23<br>てい# 32<br>てい# 32<br>てい# 32<br>てい# 33<br>てい# 41<br>てい# 42<br>てい# 43<br>てい# 42<br>てい# 43<br>てい# 42<br>てい# 43<br>てい# 44<br>てい# 12<br>てい# 12<br>てい# 13<br>てい# 14<br>てい# 14<br>てい# 32<br>てい# 34<br>てい# 43<br>てい# 44<br>てい# 12<br>てい# 12<br>てい# 13<br>てい# 14<br>てい# 14<br>てい# 34<br>てい# 34<br>てい# 14<br>てい# 15<br>でい# 14<br>てい# 15<br>でい# 14<br>てい# 15<br>でい# 14<br>てい# 15<br>でい# 14<br>てい# 15<br>でい# 14<br>てい# 15<br>でい# 14<br>てい# 15<br>でい# 14<br>てい# 15<br>でい# 14<br>てい# 32<br>てい# 44<br>てい# 44<br>てい# 12<br>てい# 14<br>てい# 14<br>てい# 14<br>てい# 44<br>てい# 12<br>てい# 12<br>てい# 12<br>てい# 14<br>てい# 14<br>てい# 14<br>てい# 14<br>てい# 14<br>てい# 14<br>てい# 14<br>てい# 14<br>てい# 14<br>てい# 14<br>てい# 14<br>てい# 14<br>てい# 14<br>てい# 14<br>てい# 14<br>てい# 14<br>てい# 14<br>てい# 14<br>てい# 14<br>てい# 14<br>てい# 14<br>てい# 14<br>てい# 14<br>てい# 14<br>てい# 14<br>てい# 14<br>てい# 14<br>てい# 12<br>てい# 13<br>てい# 13<br>てい# 13<br>てい# 13<br>てい# 13<br>てい# 13<br>てい# 13<br>てい# 13<br>てい# 13<br>てい# 13<br>てい# 13<br>てい# 13<br>てい# 13<br>てい# 13<br>てい# 13<br>てい# 13<br>てい# 14<br>てい# 14<br>てい# | 0x0000<br>0x0001<br>0x0002<br>0x0003<br>0x0003<br>0x0004<br>0x0005<br>0x0006<br>0x0008<br>0x0008<br>0x0000<br>0x0000<br>0x0000<br>0x0000<br>0x0000<br>0x00001<br>0x00001<br>0x00001<br>0x00002<br>0x00001 |   |
| 3) 状态记录         訊息           血酸         2018-02-05 15:13:44           外統停止                                                                                                    | но                                                                                     | me 複組 工具                                                                                                    |                                                                                                    |                                                                                                    | _ |
|                                                                                                    | 3) 状态记录<br>→般 2018-02-05 15:13:44<br><                                                 | 1.10<br>担導模組完成<br>条統停止                                                                                                    |                                                                                                    |                                                                                                    | > |

图13 iO-GRID M Utility 软件主画面

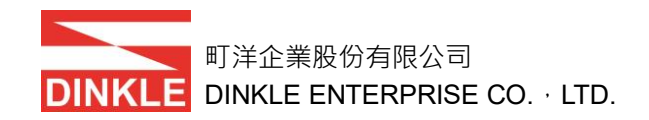

## 6.2.2 iO-GRID M Utility 软件

主画面功能:开启/关闭装置联机,开启/关闭系统运行。如图14。

| 🛃 iO-GRID M Utility                                |            |
|----------------------------------------------------|------------|
| 裝置連線 系統運行                                          |            |
| 連線                                                 |            |
| 新線 FMS-FM01N<br>] GFJ I-RM01N<br>[ID:3] GFDO-RM01N | GFMS-RM01N |

图14 iO-GRID M Utility 软件

开启装置联机后,会将控制模块目前已储存的模块清单显示于左侧列表,如图 15。点击控制模块 GFMS-RM01N,控制画面会显示以下数据:1) 模块列表 2) 模块信息3)模块外观4)模块通信参数5)模块寄存器与线圈位址6)状态记录。

| 🛃 iO-GRID M Utility                                                                                                    | -                                                                                                    |                                                                                                    | × |
|----------------------------------------------------------------------------------------------------|----------------------------------------------------------------------------------------------------|----------------------------------------------------------------------------------------------------|---|
| 费了10 模块列表2) 模块信息                                                                                                    |                                                                                                    |                                                                                                    |   |
| 「ID2] GFDL-RMOIN<br>「ID2] GFDL-RMOIN<br>「ID2] GFAR-RMOI<br>[ID2] GFAR-RMOI<br>[ID | II<br>圈地址                                                                                                    |                                                                                                    |   |
| 總線設定                                                                                                    | Coil 位地           ID: 2         Ch# 11           ID: 2         Ch# 13           ID: 2         Ch# 14           ID: 2         Ch# 14           ID: 2         Ch# 23           ID: 2         Ch# 23           ID: 2         Ch# 31           ID: 2         Ch# 32           ID: 2         Ch# 32           ID: 2         Ch# 33           ID: 2         Ch# 31           ID: 2         Ch# 31           ID: 2         Ch# 31           ID: 2         Ch# 31           ID: 2         Ch# 32           ID: 2         Ch# 41           ID: 2         Ch# 41           ID: 2         Ch# 41 | 0x0000<br>0x0001<br>0x0002<br>0x0003<br>0x0005<br>0x0005<br>0x0005<br>0x0007<br>0x0008<br>0x0009<br>0x000A<br>0x0000<br>0x000A<br>0x000C<br>0x000C |   |
| 田市設定:10 ms     錯誤重登:0 次     錯誤處理:繼續運行 →     田市設定:2000000000000000000000000000000000000                                                                                                    | ID:2 Ch# 43<br>ID:2 Ch# 44<br>ID:3 Ch# 11<br>ID:3 Ch# 12<br>ID:3 Ch# 13<br>ID:3 Ch# 14                                                                                                    | 0x000E<br>0x000F<br>0x0000<br>0x0001<br>0x0002<br>0x0002<br>0x0003                                                                                 |   |
| 類型         時間         訊息           一般         2018-02-05 15:15:08         搜尋楼組完成           一般         2018-02-05 15:13:44         条統停止           6) 状态记录                                                                                                    |                                                                                                    |                                                                                                    | > |
|                                                                                                    |                                                                                                    |                                                                                                    |   |

图15 iO-GRID M Utility 画面

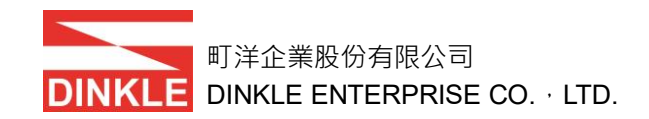

#### 6.2.3 控制模块参数设定

控制模块参数包含:控制模块站号、RS485#1 通信格式与鲍率、RS485#2 通 信格式与鲍率、本地端通信格式与鲍率、超时设定(Timeout)、重发次数与错误 处理方式。

参数设定流程,如图 16。:

1) 编辑模块参数。

2) 点选设置按钮。完成参数设置后,状态记录会显示设置完成。

| 🛃 iO-GRID M Utility                                                                                                    |              |                                                                                                    | -                                                                                                    |                                                                                                    | × |
|----------------------------------------------------------------------------------------------------|--------------|----------------------------------------------------------------------------------------------------|----------------------------------------------------------------------------------------------------|----------------------------------------------------------------------------------------------------|---|
| 裝置連線 系統運行                                                                                                    |              |                                                                                                    |                                                                                                    |                                                                                                    |   |
| 获置連续 条紙運行             → 糸統配置         → 〔1022] (DPA/SERMOIN]         → [1033] (FDO-RMOIN         → [103] (FRO-RMOIN         → [104] (FRA-RMOI         → [104] (FRA-RMOI         → [105] (FFAR-RMO2         → [105] (FFAR-RMO2         → [105] (F |              | S-RMO1N       Total Current : 48mA @ 5V<br>Protocol : Modbus RTU/ASCII         搜尋摸組       設置       2) 参数设置         1. 控制模块参数输入<br>吃號: 2       2) 参数设置         #1挖式: RTU(8,N,1) ~       暫存器位址       Coil位加         #1挖式: RTU(8,N,1) ~       10-3       0x2000       10:3         #1挖菜: 115200 ~       bps       10-5       0x2002       10:3         #2穆率: 115200 ~       bps       10-5       0x1000       10:3         10:3       10:3       10:3       10:3       10:3         10:3       10:3       10:3       10:3       10:3         10:3       10:3       10:3       10:3       10:3         10:3       10:3       10:3       10:3       10:3         10:3       10:3       10:3       10:3       10:3         10:3       10:3       10:3       10:3       10:3         10:3       10:3       10:3       10:3       10:3         10:3       10:3       10:3       10:3       10:3         10:3       10:3       10:3       10:3       10:3         10:3       10:3       10:3       10:3       10:3         10:3       10:3       10:3       10:3       10:3 <td>E<br/>Ch# 11<br/>Ch# 12<br/>Ch# 12<br/>Ch# 14<br/>Ch# 21<br/>Ch# 23<br/>Ch# 23<br/>Ch# 32<br/>Ch# 32<br/>Ch# 33<br/>Ch# 41<br/>Ch# 42<br/>Ch# 42<br/>Ch# 44<br/>1A<br/>2A<br/>3A<br/>4A</td> <td>0x0000<br/>0x0001<br/>0x0003<br/>0x0003<br/>0x0003<br/>0x0006<br/>0x0006<br/>0x0009<br/>0x0009<br/>0x0000<br/>0x00000<br/>0x0000<br/>0x0000<br/>0x0000<br/>0x0000<br/>0x0000<br/>0x0000<br/>0x0000<br/>0x0000<br/>0x0000<br/>0x0000<br/>0x0000<br/>0x0000<br/>0x0000<br/>0x0000<br/>0x0000<br/>0x0000<br/>0x0000<br/>0x00000<br/>0x00000<br/>0x0000<br/>0x0000<br/>0x0000<br/>0x0000<br/>0x0000<br/>0x0000<br/>0x0000<br/>0x0000<br/>0x0000<br/>0x0000<br/>0x0000<br/>0x0000<br/>0x0000<br/>0x0000<br/>0x0000<br/>0x0000<br/>0x0000<br/>0x0000<br/>0x0000<br/>0x0000<br/>0x0000<br/>0x0000<br/>0x0000<br/>0x000000</td> <td></td> | E<br>Ch# 11<br>Ch# 12<br>Ch# 12<br>Ch# 14<br>Ch# 21<br>Ch# 23<br>Ch# 23<br>Ch# 32<br>Ch# 32<br>Ch# 33<br>Ch# 41<br>Ch# 42<br>Ch# 42<br>Ch# 44<br>1A<br>2A<br>3A<br>4A | 0x0000<br>0x0001<br>0x0003<br>0x0003<br>0x0003<br>0x0006<br>0x0006<br>0x0009<br>0x0009<br>0x0000<br>0x00000<br>0x0000<br>0x0000<br>0x0000<br>0x0000<br>0x0000<br>0x0000<br>0x0000<br>0x0000<br>0x0000<br>0x0000<br>0x0000<br>0x0000<br>0x0000<br>0x0000<br>0x0000<br>0x0000<br>0x0000<br>0x00000<br>0x00000<br>0x0000<br>0x0000<br>0x0000<br>0x0000<br>0x0000<br>0x0000<br>0x0000<br>0x0000<br>0x0000<br>0x0000<br>0x0000<br>0x0000<br>0x0000<br>0x0000<br>0x0000<br>0x0000<br>0x0000<br>0x0000<br>0x0000<br>0x0000<br>0x0000<br>0x0000<br>0x0000<br>0x000000 |   |
|                                                                                                    | Uomo #####   |                                                                                                    |                                                                                                    |                                                                                                    |   |
|                                                                                                    | 110/110 1天8日 | -77                                                                                                    |                                                                                                    |                                                                                                    |   |
| 類型 時間<br>一般 2018-02-05 16:21:20<br>3)状态记录                                                                                                    | 訊<br>更       | 9<br>纹模組ID完成                                                                                                    |                                                                                                    |                                                                                                    | > |
|                                                                                                    |              |                                                                                                    |                                                                                                    |                                                                                                    |   |

图16 控制模块参数设定

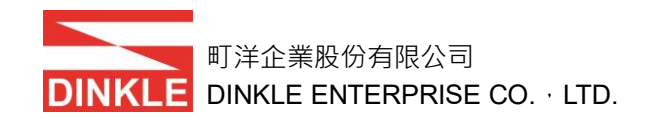

#### 6.2.4 搜寻模块

搜寻模块前,请先确认本地端控制模块、I/O 模块的通信参数设定相同(格式与 鲍率)。

搜尋模組流程·如图 17:

1) 点选搜寻模块按钮。完成搜寻后,状态区会显示搜寻完成。

2) 搜尋完成後,更新模块列表、控制模块寄存器与线圈地址列表。

| 🖶 iO-GRID M Utility                                                                                                    |         |                                                                                                    |                                                                |                                                            |                                                              | -                                                                                                    |                                                                                                    | × |
|----------------------------------------------------------------------------------------------------|---------|----------------------------------------------------------------------------------------------------|----------------------------------------------------------------|------------------------------------------------------------|--------------------------------------------------------------|----------------------------------------------------------------------------------------------------|----------------------------------------------------------------------------------------------------|---|
| 裝置連線 系統運行                                                                                                    |         |                                                                                                    |                                                                |                                                            |                                                              |                                                                                                    |                                                                                                    |   |
| <ul> <li>● 余統配置</li> <li>● [ID:2] GEMS-RM01N</li> <li>● [ID:2] GFOO-RM01N</li> <li>● [ID:3] GFOO-RM01N</li> <li>● [ID:5] GFAR-RM01</li> <li>● [ID:5] GFAR-RM02</li> <li>● [ID:5] GFOI-RM01N</li> <li>3) 模块列表更新</li> </ul> | GFN     | IS-RM01N         To Pro           搜尋摸組         1) 搜寻摸块           總線設定         站號: 2           #1格式:         RTU(8,N,1) 、                                                                                                    | tal Current<br>totocol : Moo<br>4) 模块署<br>暫存器位<br>ID:3<br>ID:4 | : 48mA @ 5<br>dbus RTU/A<br>存器与约<br>位止<br>0x2000<br>0x2001 | 5V<br>ASCII<br><b>线圈位址</b><br>Coil位<br>ID: 3<br>ID: 3        | 止<br>Ch# 11<br>Ch# 12                                                                                                    | 0x0000<br>0x0001                                                                                                    | ^ |
|                                                                                                    |         | #1速率: <u>115200</u> > bps<br>#2格式: <u>RTU(8,N,1)</u> ><br>#2速率: <u>115200</u> > bps<br>本地端設定<br>速率: <u>115200</u> > bps<br><u>R80</u> ¥@FMS-RM0IN<br>格式: <u>RTU(8,N,1)</u> ><br>超時設定: <u>10</u> ms<br>端誤重發: <u>0</u> 次<br>錯誤處理: 繼續運行 > | D-5<br>ID-6                                                    | 0x2002<br>0x1000                                           | D: 3<br>D: 3<br>D: 3<br>D: 3<br>D: 3<br>D: 3<br>D: 3<br>D: 3 | Ch# 12<br>Ch# 12<br>Ch# 14<br>Ch# 21<br>Ch# 22<br>Ch# 23<br>Ch# 23<br>Ch# 24<br>Ch# 33<br>Ch# 34<br>Ch# 43<br>Ch# 44<br>Ch# 43<br>Ch# 44<br>A<br>A<br>A<br>A<br>A<br>A | 0x0002<br>0x0003<br>0x0004<br>0x0005<br>0x0005<br>0x0006<br>0x0007<br>0x0008<br>0x0008<br>0x0000<br>0x0000<br>0x000<br>0x0000<br>0x000<br>0x00<br>0x000<br>0x000<br>0x000<br>0x000 |   |
|                                                                                                    | Home 模組 | 1 工具                                                                                                    |                                                                |                                                            |                                                              |                                                                                                    |                                                                                                    |   |
| 類型 時間<br>一般 2018-02-05 16:33:25<br>2) 状态记录<br><                                                                                                    |         | 訊息<br>搜尋棋組完成                                                                                                    |                                                                |                                                            |                                                              |                                                                                                    |                                                                                                    | , |

图17 搜寻模块

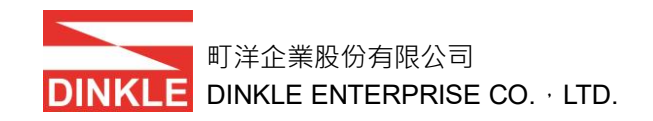

#### 6.2.5 I/O 模块参数设定

- I/O 模块参数包含: I/O 模块站号。
- I/O 模块参数設定流程,如图 18。
- 1) 选择左侧列表模块。
- 2) 设定模块站号。
- 3) 点选设置按钮,完成后状态记录会显示储存完成。

| 💀 iO-GRID M Utility                                                                                                    |                                      |                                                                                                    |                                                                                                    | -                                                                                                    |                                                                                                    | ×   |
|----------------------------------------------------------------------------------------------------|--------------------------------------|----------------------------------------------------------------------------------------------------|----------------------------------------------------------------------------------------------------|----------------------------------------------------------------------------------------------------|----------------------------------------------------------------------------------------------------|-----|
| 裝置連線 系統運行                                                                                                    |                                      |                                                                                                    |                                                                                                    |                                                                                                    |                                                                                                    |     |
| ● Ast配置<br>● [D-2] GFMS-RM01N<br>● [D-2] GFMS-RM01N<br>■ [D-3] GFDO-RM01N<br>■ [D-5] GFAR-RM02<br>■ [D-2] GFDI-RM01N<br>1) 选择模块 | CFDI-RMOIN<br>設置<br>这號:2<br>2)更新站号参数 | On-state voltage : 1030 V<br>Off-state voltage : 03V<br>type : sink/source<br>3) 参数设置<br>暂存器位址:0x1000<br>Ch# 11 0x1000 / bit<br>Ch# 12 0x1000 / bit<br>Ch# 13 0x1000 / bit<br>Ch# 21 0x1000 / bit<br>Ch# 22 0x1000 / bit<br>Ch# 22 0x1000 / bit<br>Ch# 23 0x1000 / bit<br>Ch# 23 0x1000 / bit<br>Ch# 23 0x1000 / bit<br>Ch# 23 0x1000 / bit<br>Ch# 24 0x1000 / bit<br>Ch# 23 0x1000 / bit<br>Ch# 24 0x1000 / bit<br>Ch# 24 0x1000 / bit<br>Ch# 25 0x1000 / bit<br>Ch# 25 0x1000 / bit<br>Ch# 26 0x100 / bit<br>Ch# 26 0x100 / bit | Coil 位功<br>Ch# 11<br>Ch# 12<br>Ch# 14<br>Ch# 21<br>Ch# 22<br>Ch# 22<br>Ch# 24<br>Ch# 31<br>Ch# 33<br>Ch# 34<br>Ch# 32<br>Ch# 42<br>Ch# 42<br>Ch# 43<br>Ch# 44 | 0x0000<br>0x00<br>0x000<br>0x000<br>0x000<br>0x000<br>0x000<br>0x000<br>0x000<br>0x000<br>0x000<br>0x000<br>0x000<br>0x000<br>0x000 | 1 ~ 0x0<br>10<br>11<br>12<br>13<br>14<br>15<br>16<br>17<br>18<br>19<br>18<br>19<br>18<br>19<br>18<br>19<br>18<br>19<br>19<br>18<br>19<br>19<br>19<br>19<br>19<br>19<br>19<br>19<br>19<br>10<br>10<br>10<br>10<br>10<br>10<br>10<br>10<br>10<br>10 | OOF |
| 類型 時間<br>一般 2018-02-05 16:45:39<br>一般 2018-02-05 16:33:25<br>4) 状态记录<br><                                                       | 訊息<br>更改模組ID完成<br>搜尋模組完成             |                                                                                                    |                                                                                                    |                                                                                                    |                                                                                                    | ,   |

#### 图18 I/O 模块参数设定

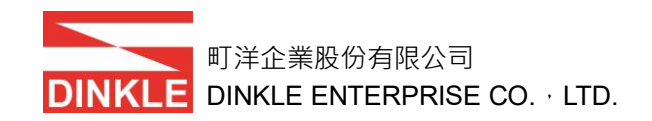

## 6.2.6 运行控制模块

完成搜寻模块后,点选系统运行。完成运行后,状态记录会显示系统运行且右 下角显示绿灯,如图 **19**。

| <ul> <li>፼ iO-GRID M Utility</li> <li>裝置連線</li> <li>系統運行</li> </ul>         |                                                                                                    | -                                                                                                    |                                                                                                    | × |
|-----------------------------------------------------------------------------|----------------------------------------------------------------------------------------------------|----------------------------------------------------------------------------------------------------|----------------------------------------------------------------------------------------------------|---|
| □ 条統 逼行<br>停止<br>116.11 / 4010 014/1<br>-1)条统运行 12<br>-112.2 ) 072476800 IN | GFMS-RM01N<br>復尋摸組<br>使電技組<br>使置                                                                                                    |                                                                                                    |                                                                                                    |   |
|                                                                             | total and total     total and total     total     total | al:                                                                                                    |                                                                                                    |   |
|                                                                             | #1格式:       RTU(8,N,1) ~         #1複型:       115200 ~         #2複型:       115200 ~         #2複型:       115200 ~         #2複型:       115200 ~         #2複型:       115200 ~         #2複型:       115200 ~         #2複型:       115200 ~         #2複型:       115200 ~         #2複型:       115200 ~         #2複型:       115200 ~         #2複型:       115200 ~         #2複型:       115200 ~         #2       115200 ~         #2       115200 ~         #2       115200 ~         #2       115200 ~         #2       115200 ~         #2       115200 ~         #2       115200 ~         #2       115200 ~         #2       115200 ~         #2       102         #2       102         #2       102         #2       102         #2       102         #2       102         #2       102         #2       102         #2       103         #3       103         #3       103         103                                                                                                    | Ch# 11<br>Ch# 12<br>Ch# 13<br>Ch# 13<br>Ch# 21<br>Ch# 22<br>Ch# 24<br>Ch# 24<br>Ch# 31<br>Ch# 32<br>Ch# 34<br>Ch# 34<br>Ch# 41<br>Ch# 42<br>Ch# 42<br>Ch# 42<br>Ch# 42<br>Ch# 42<br>Ch# 13<br>Ch# 13<br>Ch# 13<br>Ch# 13<br>Ch# 22<br>Ch# 23<br>Ch# 14<br>Ch# 13<br>Ch# 13<br>Ch# 14<br>Ch# 14<br>Ch# 13<br>Ch# 14<br>Ch# 14<br>Ch# 14<br>Ch# 14<br>Ch# 12<br>Ch# 22<br>Ch# 23<br>Ch# 24<br>Ch# 24<br>Ch# 11<br>Ch# 12<br>Ch# 12<br>Ch# 13<br>Ch# 14<br>Ch# 14 | 0x0000<br>0x0001<br>0x0002<br>0x0003<br>0x0005<br>0x0005<br>0x0006<br>0x0000<br>0x00000<br>0x0000<br>0x00000<br>0x0000<br>0x0000<br>0x00000<br>0x00000<br>0x00000<br>0x00000<br>0x00000<br>0x00000<br>0x00000<br>0x00000<br>0x00000<br>0x00000<br>0x00000<br>0x00000<br>0x00000<br>0x00000<br>0x00000<br>0x00000<br>0x00000<br>0x00000<br>0x00000<br>0x00000<br>0x00000<br>0x00000<br>0x00000<br>0x00000<br>0x00000<br>0x00000<br>0x000000 |   |
|                                                                             | Home 模組 工具                                                                                                    |                                                                                                    |                                                                                                    |   |
| 類型 時間<br>一般 2018-02-05 16:55:08<br>2) 状态记录 16:45:39<br>16:33:25<br><        | 訊息<br>条統運行<br>更改模組D完成<br>搜尋模組完成                                                                                                    |                                                                                                    |                                                                                                    | > |

图19 运行控制模块

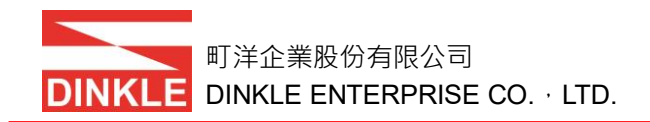

# 7. 控制模块映射寄存器介绍

控制模块将管理的 I/O 模块数据,按照 I/O 模块 ID(模块站号的顺序)记录在控制模块寄存器中,如图 20。以图 20 为例,控制模块会自动将 I/O 模块分类为输入与输出两种模块类型,然后自动按照站号由低至高自动排序,输入寄存器位址由 0x1000 开始,输出寄存器储存位址由 0x2000 开始,每块模块数据占 1 word / 2 bytes 寄存器。

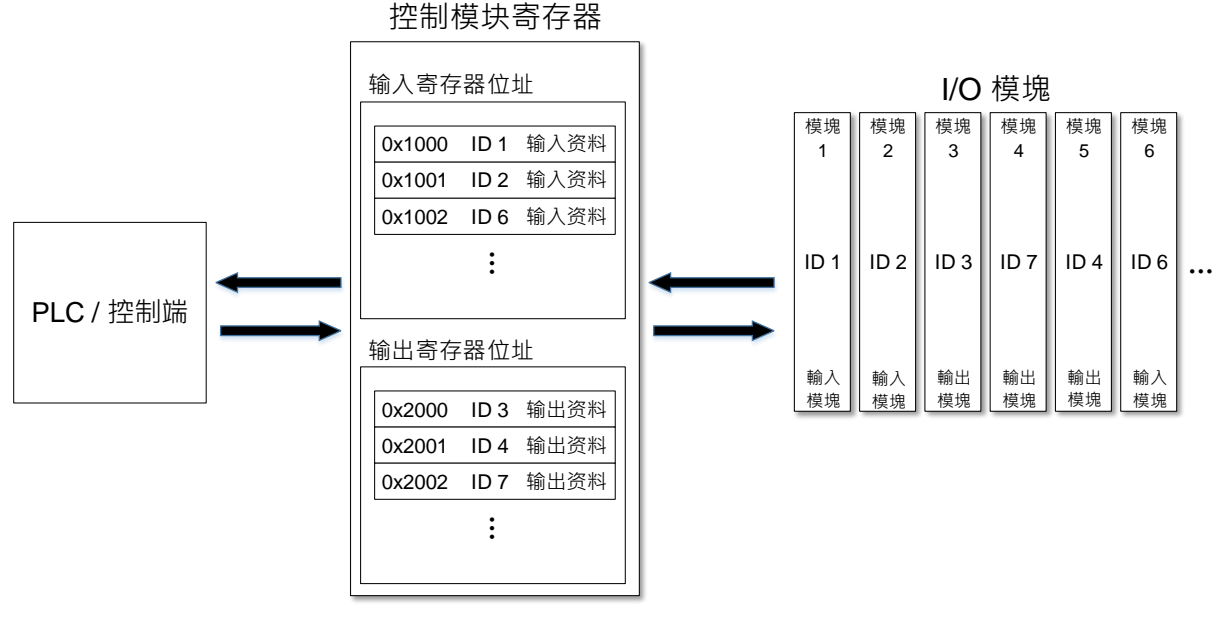

图20 控制模块寄存器位址

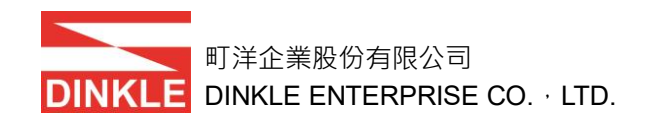

## 7.1 输入寄存器位址介绍 0x1000 - 0x10F6(可读)

### 7.1.1 GFDI-RM01N(16 路数字输入模块 源/漏型)寄存器格式

通道开启为1、关闭为0、保留值为0。

| Bit15 | Bit14     | Bit13 | Bit12 | Bit11 | Bit10 | Bit9 | Bit8                | Bit7 | Bit6  | Bit5 | Bit4  | Bit3 | Bit2 | Bit1 | Bit0 |
|-------|-----------|-------|-------|-------|-------|------|---------------------|------|-------|------|-------|------|------|------|------|
| ch44  | ch43      | ch42  | ch41  | ch34  | ch33  | ch32 | ch31                | ch24 | ch23  | ch22 | ch21  | ch14 | ch13 | ch12 | ch11 |
|       | 举例:全通道开启为 |       |       |       |       |      | 1111                | 1111 | 1111  | (0)  | xFF 0 | xFF) | ,    |      |      |
|       | 1到8通道开启为  |       |       |       |       |      | 0000 0000 1111 1111 |      |       |      |       | xFF) | ,    |      |      |
|       | 全通道关闭为    |       |       |       |       | 0000 | 0000                | 0000 | 000 0 | 0 (0 | x00 0 | x00) | 0    |      |      |

## 7.2 输出寄存器位址介绍 0x2000 - 0x20F6(可读写)

## 7.2.1 GFDO-RM01N(16 路数字输出模块 漏型) / GFDO-RM02N(16 路数字输出模

块 源型)寄存器格式,通道开启为1、关闭为0、保留值为0。

| Bit15 | Bit14     | Bit13 | Bit12 | Bit11 | Bit10 | Bit9 | Bit8 | Bit7   | Bit6 | Bit5 | Bit4  | Bit3 | Bit2 | Bit1 | Bit0 |
|-------|-----------|-------|-------|-------|-------|------|------|--------|------|------|-------|------|------|------|------|
| ch44  | ch43      | ch42  | ch41  | ch34  | ch33  | ch32 | ch31 | ch24   | ch23 | ch22 | ch21  | ch14 | ch13 | ch12 | ch11 |
|       | 举例:全通道开启为 |       |       |       |       |      | 1111 | 1111   | 1111 | (0)  | xFF 0 | xFF) | ,    |      |      |
|       | 1到8通道开启为  |       |       |       |       |      | 0000 | ) 1111 | 1111 | (0)  | x00 0 | xFF) | ,    |      |      |
|       | 全通道关闭为    |       |       |       |       |      | 0000 | 0000   | 000  | 0 (0 | x00 0 | x00) | 0    |      |      |

#### 7.2.2 GFAR-RM01(8AC 继电器模块) / GFAR-RM01S(8AC 继电器模块 支持浪涌

保护)寄存器格式,通道开启为1、关闭为0、保留值为0。

| Bit15                   | Bit14            | Bit13 | Bit12 | Bit11 | Bit10 | Bit9 | Bit8 | Bit7   | Bit6 | Bit5  | Bit4  | Bit3 | Bit2 | Bit1 | Bit0 |
|-------------------------|------------------|-------|-------|-------|-------|------|------|--------|------|-------|-------|------|------|------|------|
|                         |                  |       |       |       |       |      |      |        | 7A   | 6A    | 5A    | 4A   | 3A   | 2A   | 1A   |
| 举例:1 到 8 通道开启为 0000 000 |                  |       |       |       |       |      |      | ) 1111 | 1111 | (0)   | x00 0 | xFF) | ,    |      |      |
|                         | 全通道关闭为 0000 0000 |       |       |       |       |      |      |        | 000  | 0 (0) | x00 0 | x00) | 0    |      |      |

## 7.2.3 GFAR-RM02(4AC 继电器模块) / GFAR-RM02S(4AC 继电器模块 支持浪涌

| Bit15 | Bit14 | Bit13 | Bit12 | Bit11 | Bit10 | Bit9           | Bit8  | Bit7  | Bit6 | Bit5 | Bit4 | Bit3 | Bit2 | Bit1 | Bit0 |
|-------|-------|-------|-------|-------|-------|----------------|-------|-------|------|------|------|------|------|------|------|
|       | 保留    |       |       |       |       |                |       |       |      | 4A   | 3A   | 2A   | 1A   |      |      |
|       | 举例:   | 为     | 0000  | 0000  | 0000  | <b>) 111</b> 1 | l (0: | x00 0 | x0F) | ,    |      |      |      |      |      |
|       |       | 0000  | 0000  | 0000  | 000 0 | 0 (0           | x00 0 | x00)  | 0    |      |      |      |      |      |      |

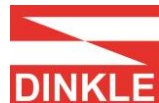

## 7.3 异常纪录寄存器位址介绍

| 寄存器位址  | 叙述     | 數量(word/bytes)   | 说明                               |
|--------|--------|------------------|----------------------------------|
| 0x5003 | 异常模块站号 | 1 word / 2 bytes | 纪录发生异常模块站号值。                     |
|        |        |                  | e.g. 0x0002:站号 2 模块发生异常          |
| 0x5004 | 错误代码   | 1 word / 2 bytes | 纪录发生异常模块的错误代码。                   |
|        |        |                  | 0x0000:无错误                       |
|        |        |                  | 0x0001 : 异常的Modbus Function Code |
|        |        |                  | 0x0002:错误的数据位址                   |
|        |        |                  | 0x0004:错误的数据值                    |
|        |        |                  | 0x0008:回复ID错误                    |
|        |        |                  | 0x0010:回复Modbus Function Code错误  |
|        |        |                  | 0x0020:封包长度过长                    |
|        |        |                  | 0x0040:封包长度过短                    |
|        |        |                  | 0x0080:模块超时                      |
|        |        |                  | 0x0100:CRC 错误                    |

## 7.4 支持 Modbus function code

| Modbus function code | 通信传送范例(ID :0x01)           | 通信回复范例(ID :0x01)  |
|----------------------|----------------------------|-------------------|
| 0x03                 | 01 03 10 00 00 01          | 01 03 02 00 00    |
| 0x04                 | 01 04 10 00 00 01          | 01 04 02 00 00    |
| 0x05                 | 01 05 00 00 FF 00          | 01 05 00 00 FF 00 |
| 0x06                 | 01 06 20 00 FF FF          | 01 06 20 00 FF FF |
| 0x0F                 | 01 0F 00 00 00 10 02 00 01 | 01 0F 00 00 00 10 |
| 0x10                 | 01 10 20 00 00 01 02 FF FF | 01 10 20 00 00 01 |